## Jak założyć konto na dlugi.info

Jeśli chcesz założyć konto kliknij **na górnym pasku po prawej stronie** w przycisk **Zaloguj**:

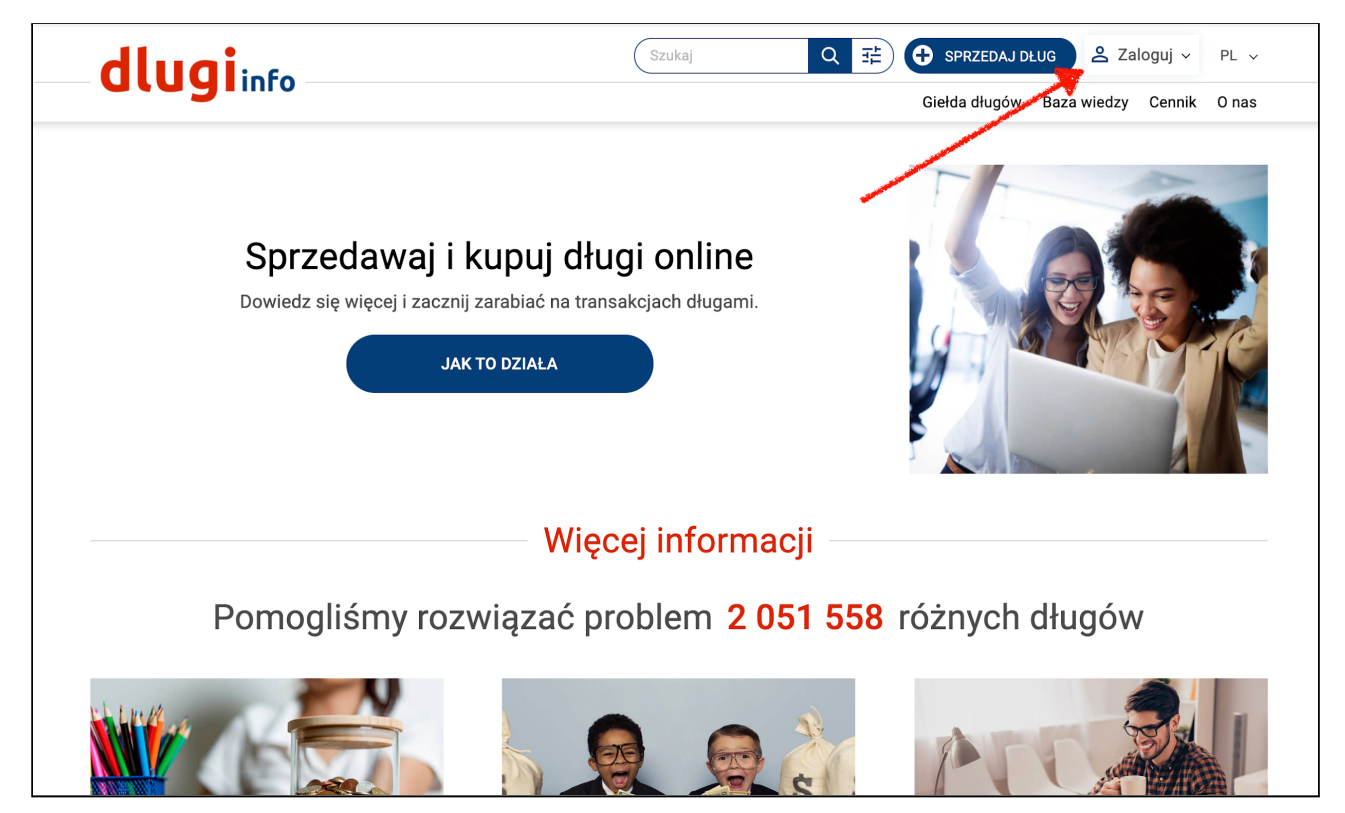

Otworzy się **okienko logowania** z możliwością założenia konta. Kliknij po prawej stronie w **Załóż konto**:

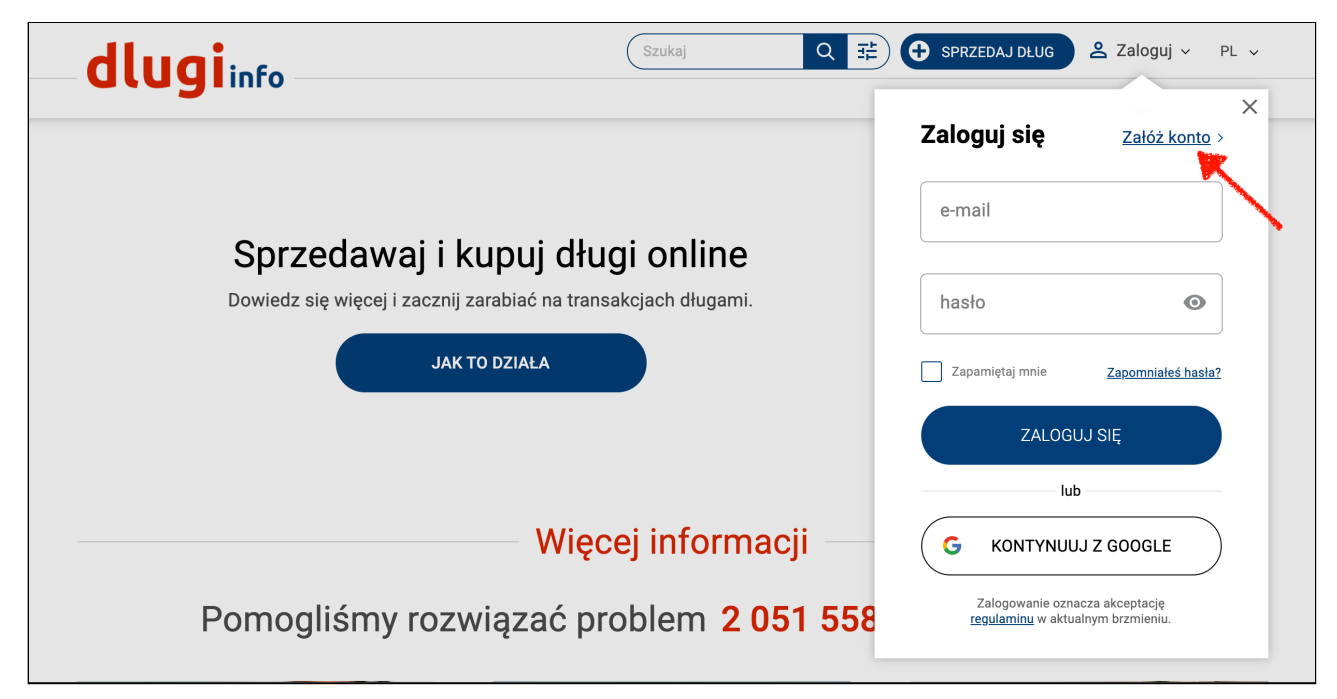

Otworzy się **nowa strona. Najpierw określ jakiego typu konto** chcesz posiadać w serwisie: prywatne czy firmowe. To będzie miało znaczenie przy uzupełnianiu Twoich danych na dalszych etapach:

| NOWOŚĆ! <u>KUP TERAZ</u> - dodaj do koszyka i zapłać online |                                             |  |  |  |
|-------------------------------------------------------------|---------------------------------------------|--|--|--|
| dluging                                                     | Szukaj Q 🔁 SPRZEDAJ DŁUG 😤 Zaloguj 🗸 PL 🗸   |  |  |  |
|                                                             | Giełda długów Baza wiedzy Cennik O nas      |  |  |  |
| Witamy w serwisie dlugiinfo                                 |                                             |  |  |  |
| ΖΑΙ ΌΖ ΚΟΝΤΟ                                                |                                             |  |  |  |
|                                                             |                                             |  |  |  |
|                                                             |                                             |  |  |  |
|                                                             | KONTO     KONTO FIRMOWE     PRYWATNE        |  |  |  |
|                                                             |                                             |  |  |  |
|                                                             | e-mail                                      |  |  |  |
|                                                             |                                             |  |  |  |
|                                                             |                                             |  |  |  |
|                                                             | hasło 💿                                     |  |  |  |
|                                                             | minimum 6 znaków, w tym Duża litera i cyfra |  |  |  |
| Oświadczam, że znam i akceptuję regulamin                   |                                             |  |  |  |
| Chcę otrzymywać informacje dotyczące                        |                                             |  |  |  |
|                                                             | promocji na stronie dlugi.info              |  |  |  |

W pierwszym polu wpisz swój **adres e-mail**. W drugim polu wpisz swoje **wymyślone hasło** do serwisu:

|                   | Witamy w serwisie dlugiinfo |                                                                        |  |  |
|-------------------|-----------------------------|------------------------------------------------------------------------|--|--|
| ZAŁÓŻ KOI         | ΝΤΟ                         |                                                                        |  |  |
|                   |                             |                                                                        |  |  |
|                   | KONTO     PRYWATNE          |                                                                        |  |  |
|                   |                             |                                                                        |  |  |
| e-mail            |                             |                                                                        |  |  |
|                   |                             | lub $\left( egin{array}{cc} G & KONTYNUUJ Z GOOGLE \end{array}  ight)$ |  |  |
| hasło             | O                           |                                                                        |  |  |
| minimum 6 znaków, | w tym Duża litera i cyfra   |                                                                        |  |  |
|                   | Oświadczam, że zna          | am i akceptuję <u>regulamin</u>                                        |  |  |

lub załóż konto przy użyciu Google:

| Witamy w serwisie <b>dlugi</b> info              |                                 |  |  |
|--------------------------------------------------|---------------------------------|--|--|
| ZAŁÓŻ KONTO                                      |                                 |  |  |
|                                                  |                                 |  |  |
| KONTO     PRYWATNE                               |                                 |  |  |
|                                                  |                                 |  |  |
| e-mail                                           |                                 |  |  |
| hasło                                            | lub <b>G</b> KONTYNUUJ Z GOOGLE |  |  |
| minimum 6 znaków, w tym Duża litera i cyfra      |                                 |  |  |
| Oświadczam, że znam i akceptuję <u>regulamin</u> |                                 |  |  |

Zapoznaj się z regulaminem, który jest dostępny po kliknięciu w link:

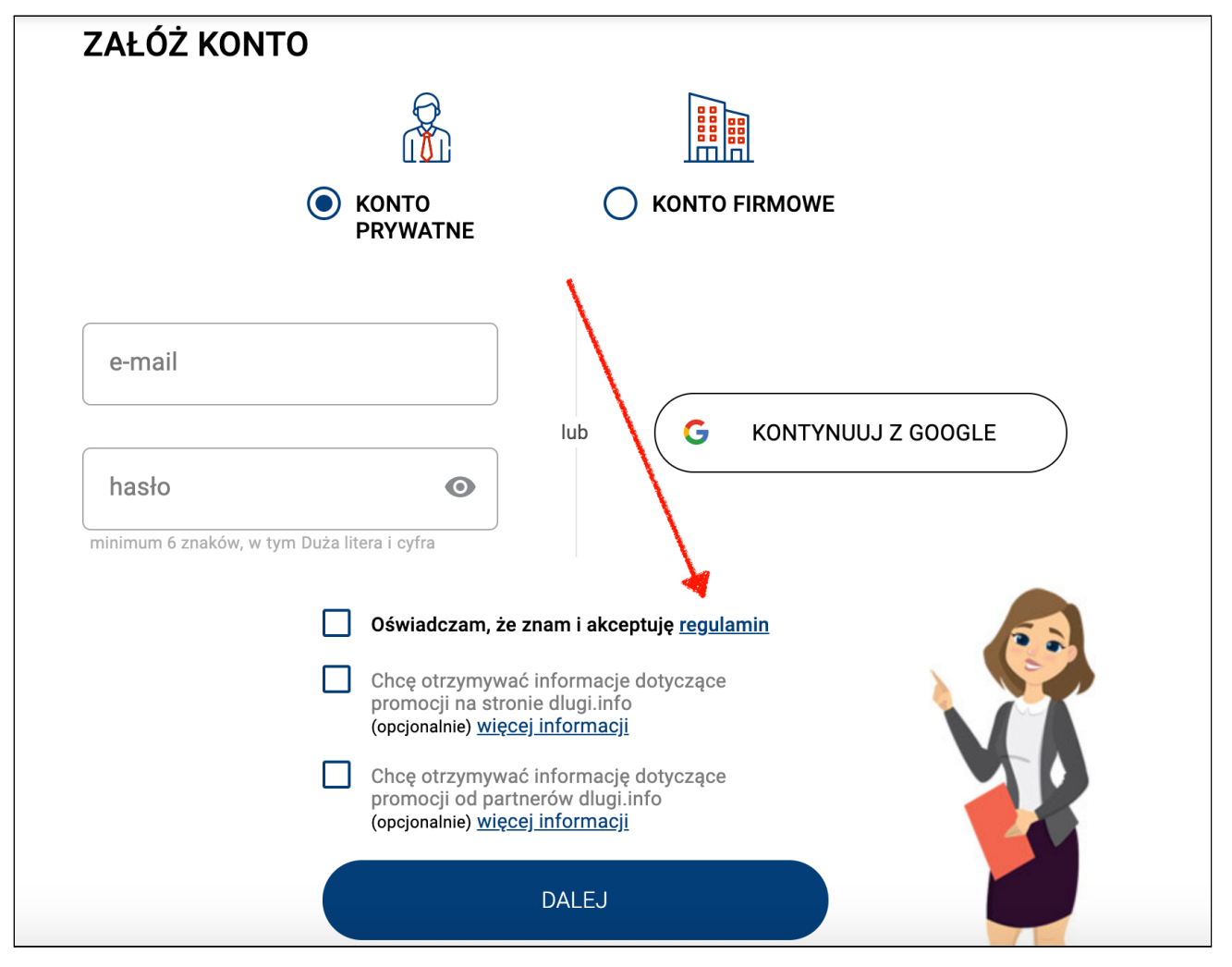

Jeśli akceptujesz regulamin zaznacz swoją zgodę klikając w pierwsze

okienko. Bez akceptacji regulaminu nie możesz założyć konta w serwisie.

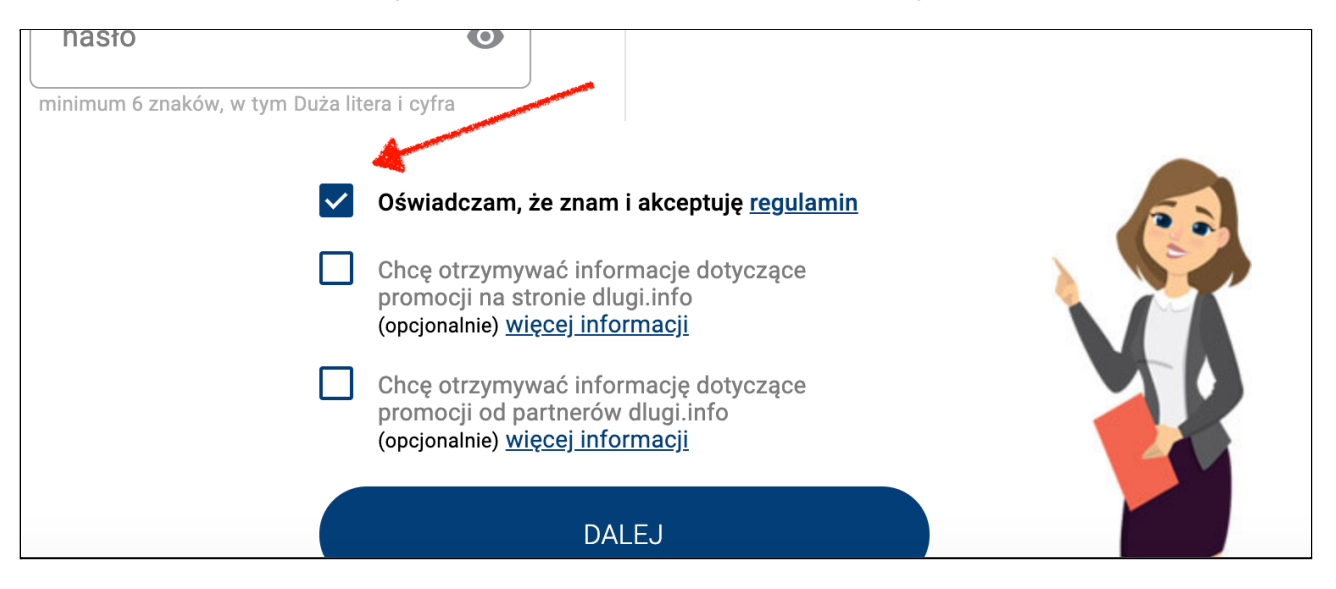

Poniżej regulaminu **znajdują się zgody na newslettery**, które **zawsze** można **cofnąć** na swoim koncie lub bezpośrednio z otrzymanego maila.

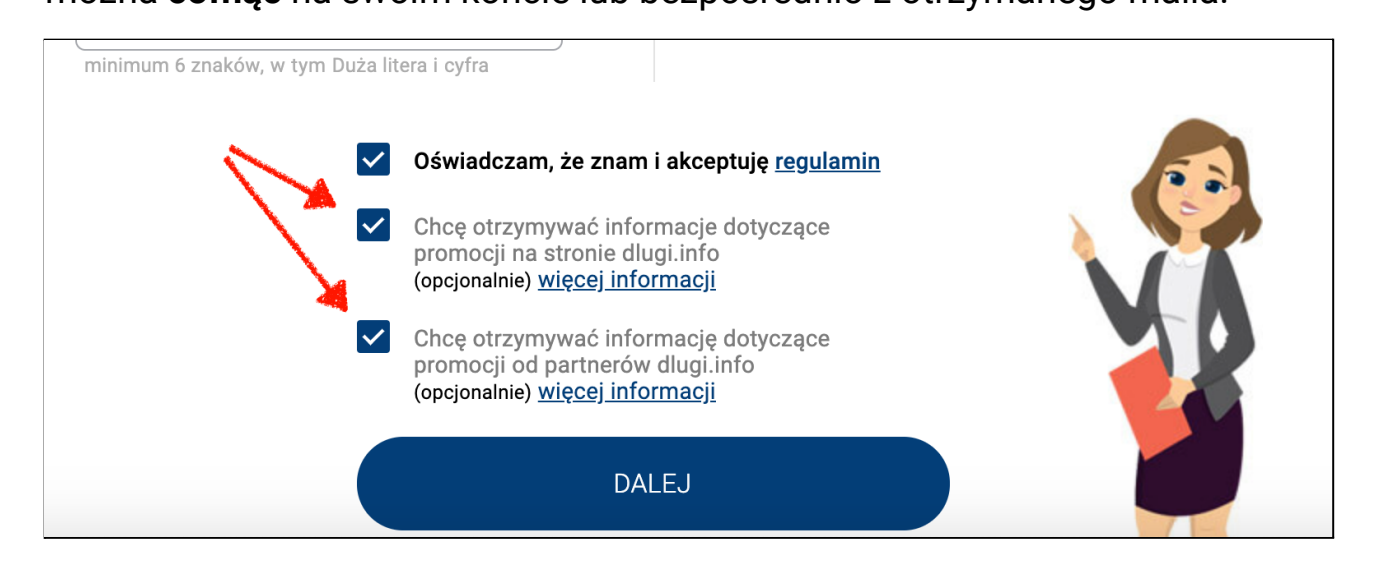

Po zaznaczeniu wybranych pól - kliknij w przycisk Dalej:

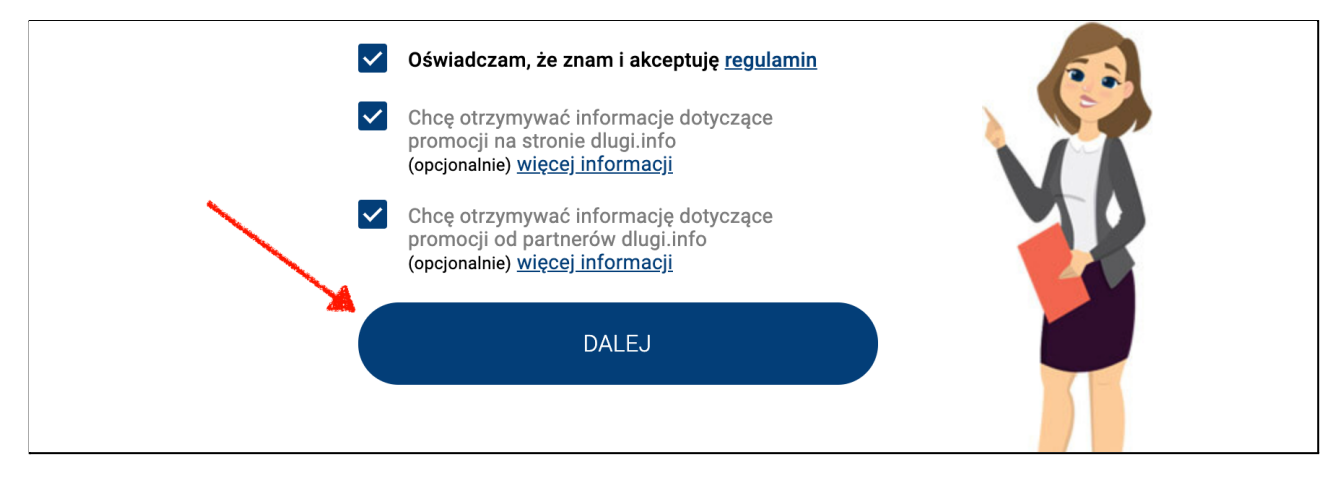

Wyślemy na podany adres e-mail wiadomość z linkiem aktywacyjnym.

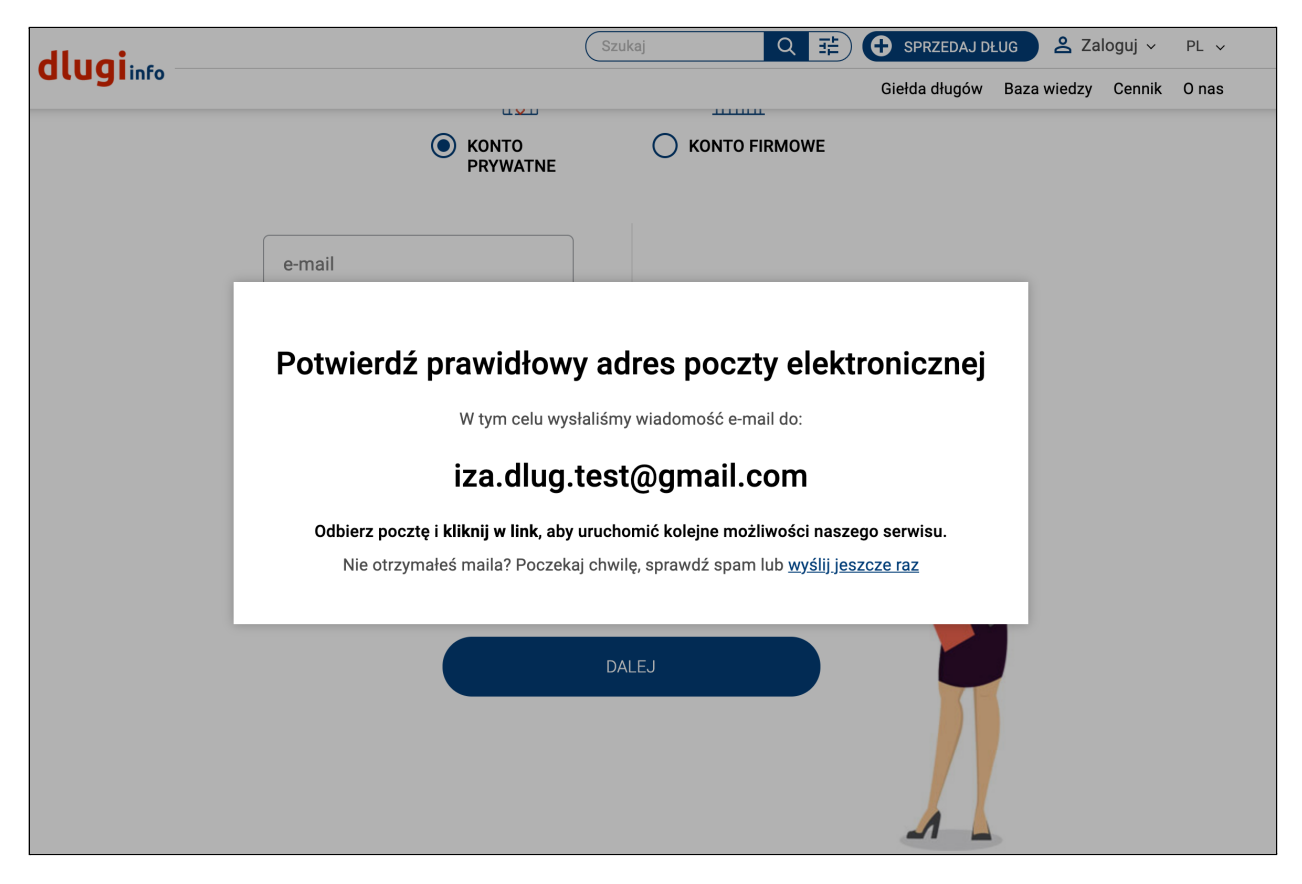

**Odbierz swoją pocztę** i otwórz otrzymaną od nas wiadomość. **Kliknij tam w link** potwierdzający adres e-mail:

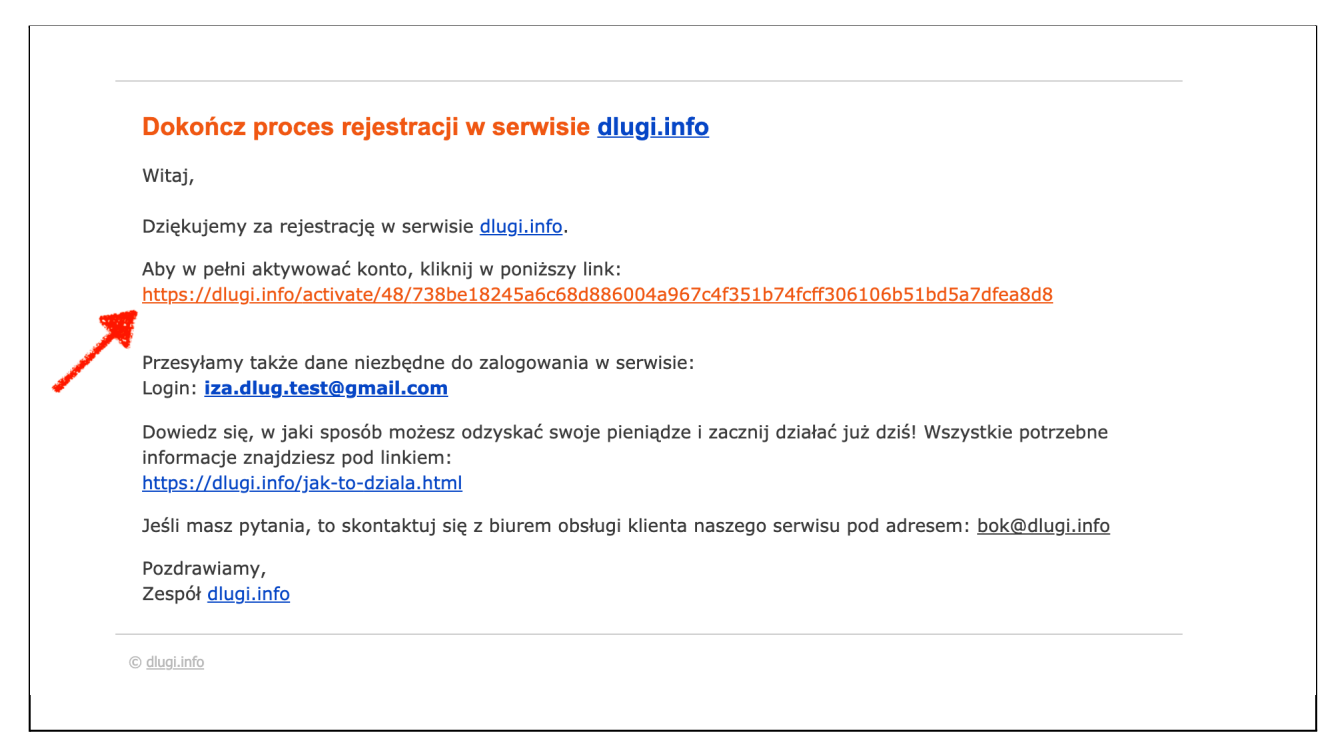

Otworzy się nowe okno z wyborem różnych opcji:

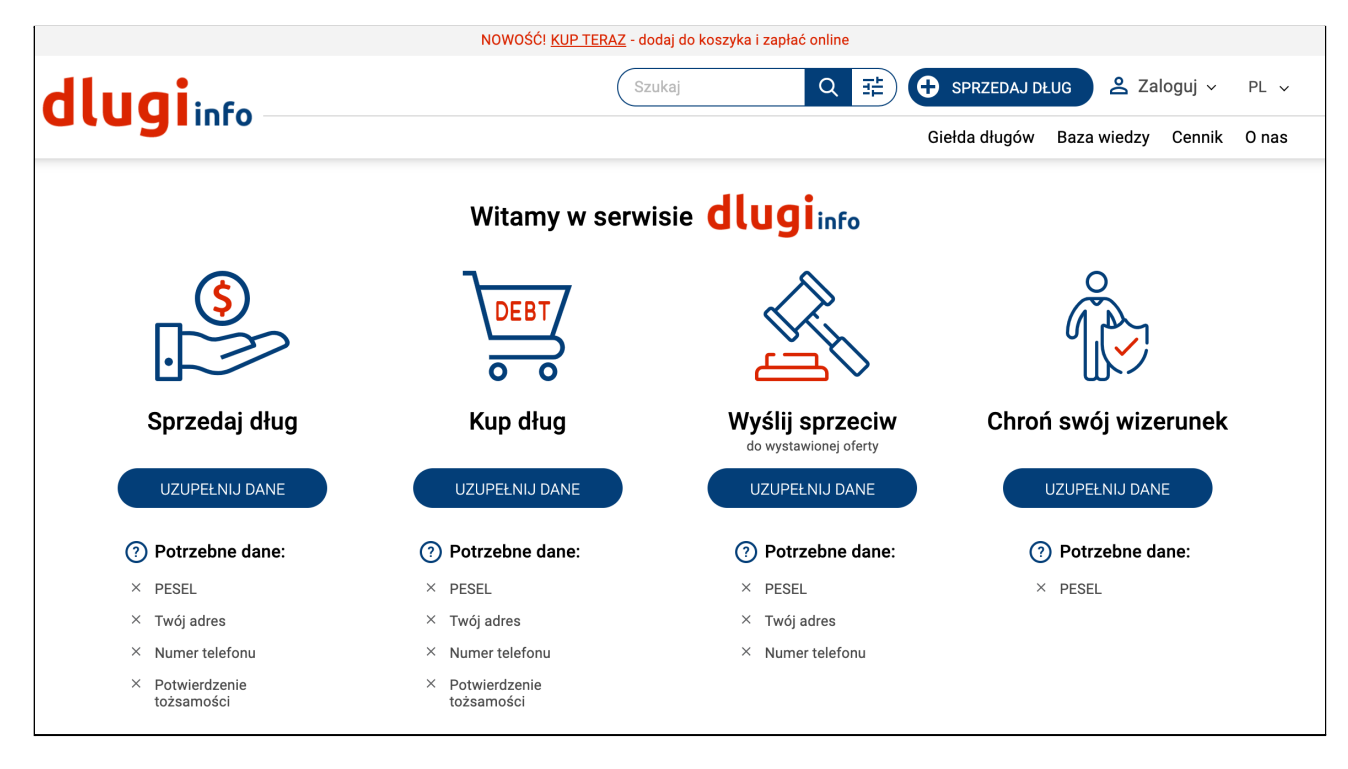

**Już masz założone konto.** Gratulujemy! Teraz możesz wybrać co chcesz dalej robić w serwisie dlugi.info. Wybierz opcję i uzupełnij potrzebne dane.